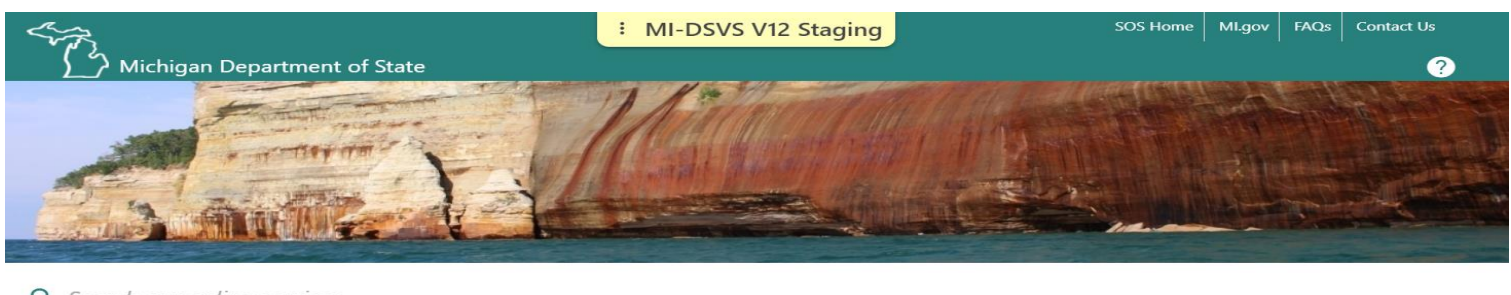

#### Q Search our online services

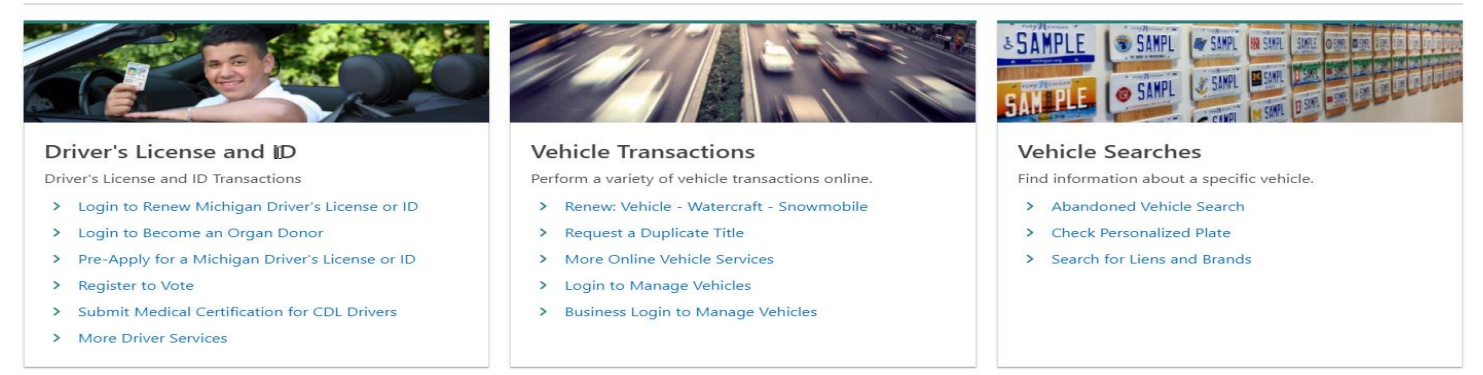

6. Once the BDIC sponsor navigates to this page they will need to find Business Services. Under Business Services the BDIC sponsor will need to click on, "Drivers Education Services."

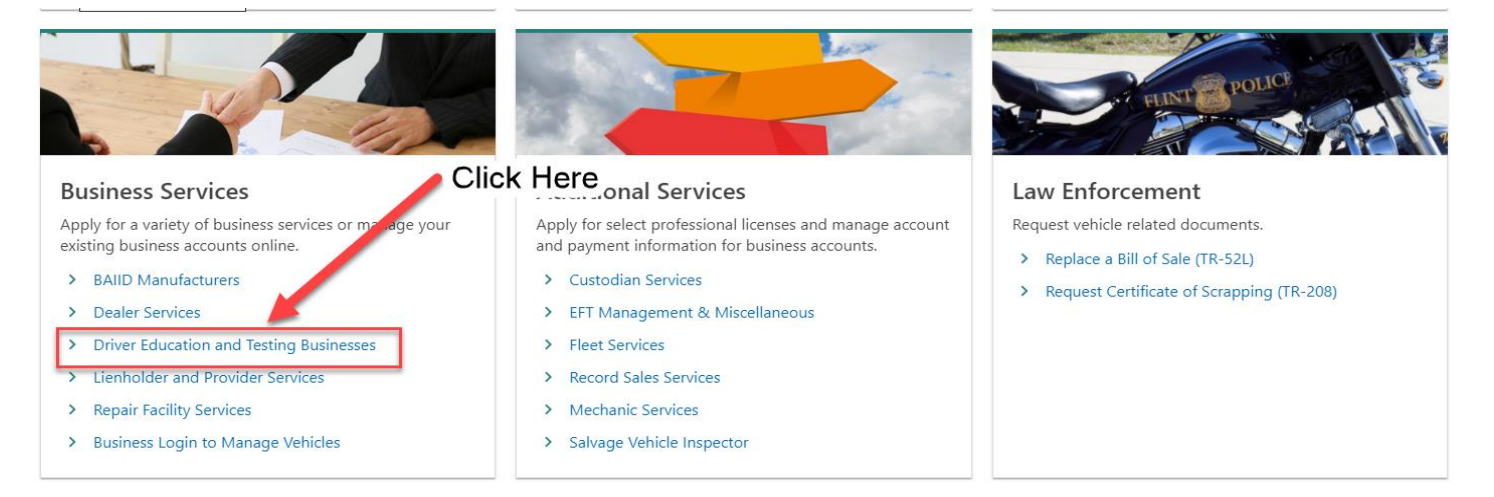

7. The BDIC sponsor will need to click on, "Driver Education and Testing Business," to access the BDIC login page.

| Driver Education Instructors               |                                                    |
|--------------------------------------------|----------------------------------------------------|
| 🗘 Instructor Login                         | Login as a Drivers Education Instructor            |
| Apply                                      | Apply to be a Drivers Education Instructor         |
| A Search Instructor                        | Find a Drivers Education Instructor                |
| Driver Education Providers                 |                                                    |
| Provider Login                             | Login as a Drivers Education Provider              |
| Apply                                      | Apply to be a Drivers Education Provider           |
| 1 Search Classroom                         | Find a Driver Education Classroom                  |
| A Search Provider                          | Find a Drivers Education Provider                  |
| Driver Testing Business                    |                                                    |
| O Driver Testing Business Login            | Login for Driver Testing Businesses                |
| Q Search Driver Testing Business Locations | Find a Driver Testing Business location            |
| BDIC Services                              |                                                    |
| DIC Sponsor Login                          | Login for Basic Driver Improvement Course Sponsors |
| Online BDIC Sponsors                       | View a list of Online BDIC Sponsors                |
| BDIC Classrooms                            | View a list of BDIC Classrooms                     |
| MI-REP Sponsors                            |                                                    |
| O MI-REP Sponsor Login                     | Login for Motorcycle Rider Education Providers     |

8. The BDIC sponsor will choose, "BDIC Sponsor Login," hyperlink to gain access to their account. The other two hyperlinks are for the public to view the approved BDIC sponsors either by classroom or online.

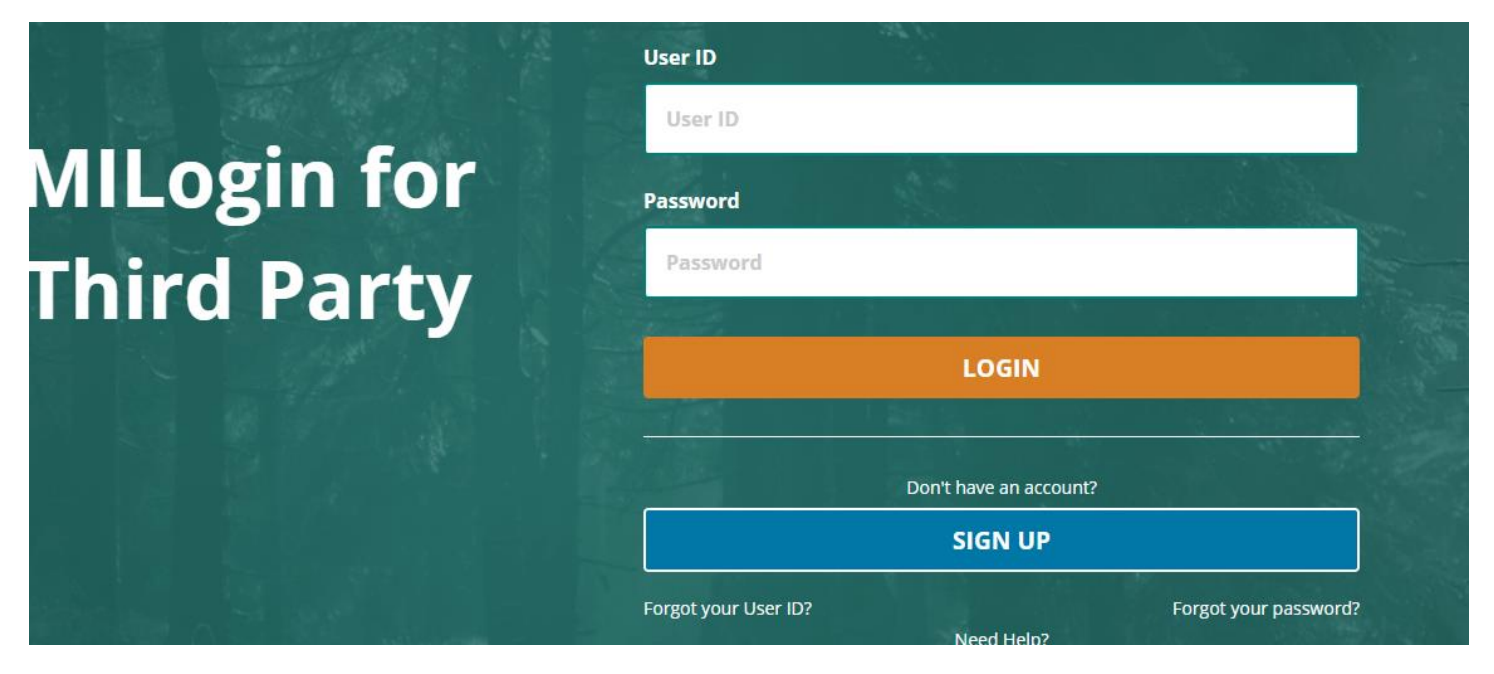

9. For the first visit or a new BDIC sponsor will choose, "sign up" tab.

### **Create Your Account**

| Profile     |  |
|-------------|--|
| Information |  |

Confirmation

#### .... e\*1 . - -

| Profile Information                        |                                  |                                                                 |                                                        |
|--------------------------------------------|----------------------------------|-----------------------------------------------------------------|--------------------------------------------------------|
| Enter your profile information             |                                  |                                                                 |                                                        |
| * Required                                 |                                  |                                                                 |                                                        |
| * First Name                               | Middle Initial                   | *Last Name                                                      | Suffix                                                 |
|                                            |                                  |                                                                 |                                                        |
| * Email Address                            |                                  | *Confirm Email Address                                          |                                                        |
|                                            |                                  |                                                                 |                                                        |
| By providing an e-mail address, a new PIN  | l can be sent to you to help wit | h resetting a forgotten password.                               |                                                        |
| *Work Phone Number                         |                                  | Mobile Number                                                   |                                                        |
|                                            |                                  |                                                                 |                                                        |
|                                            |                                  | By providing a mobile number<br>help with resetting a forgotter | r, a text message can be sent to you to<br>a password. |
| * Verification Question: "doctoring" has h | ow many letters?                 |                                                                 |                                                        |
| NEXT                                       | RESET                            |                                                                 |                                                        |

10. The BDIC sponsor will fill out this profile page to receive an authorization code.

| Michigan Department of State                                                                                 |  |
|----------------------------------------------------------------------------------------------------|--|
| < Home                                                                                                    |  |
| Login Simulation Test Tool           Username           one stop           Access Type           Third Party |  |
| Logon                                                                                                    |  |

11. You will not see this page only during testing.

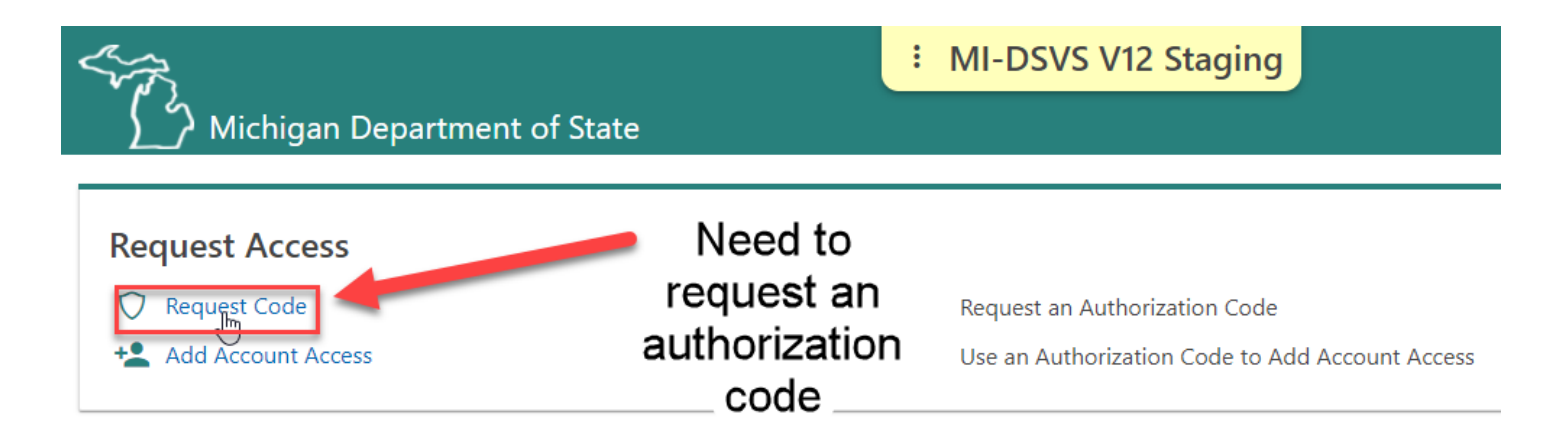

12. The new or first time visitor will need to choose, "request code" hyperlink.

| Request Account Access |                                 | · MI-DSVS V12 Staging                |
|------------------------|---------------------------------|--------------------------------------|
| Select                 | Account Type                    | Need to click this                   |
| Account Type           | Select the type of BDIC Sponsor | of account you are requesting access |
|                        | O Business Vehicles             | (                                    |
|                        | O Driver Education Ir           | nstructor (                          |

13. This will also be selected for the first-time visitor or new BDIC sponsor.

## **Request Account Access**

| Select                                    | Account Details                                                                                                    |
|-------------------------------------------|----------------------------------------------------------------------------------------------------|
| Account Type Account Info Account Details | <ul> <li>Logon Information</li> <li>User ID: one stop</li> </ul>                                                                                                    |
|                                           | <ul> <li>Enter your account information</li> <li>An account authorization code will be mailed or emailed upon submitting this request</li> <li>Enter your BDIC ID</li> <li>Q9889</li> </ul> |
|                                           | Enter the account address zip code *<br>48933<br>Required<br>enter business zip<br>code                                                                                                    |

14. Again, this information is during the "creating an account." Activity.

< Account Access Options

# **Request Account Access**

| Select                    | Email Option                                                             | choose which                                                              |
|---------------------------|--------------------------------------------------------------------------|---------------------------------------------------------------------------|
| Account Type Account Info | Confirmation                                                             | best for you                                                              |
| Account Details           | <ul> <li>The email address</li> <li>Would you like to receive</li> </ul> | n record is B********T@GMAIL.COM<br>our authorization code by email only? |
|                           | Yes                                                                      | No                                                                        |
|                           | Mailing Details                                                          | ode will be mailed to the address on record                               |

15. Same as above.

| Request Account Access |                                                  |
|------------------------|--------------------------------------------------|
|                        |                                                  |
| Select                 | Username : one stop                              |
| Account Type           | Action: Requesting an Account Authorization Code |
| Account Info           | Account Type : BDIC Sponsor                      |
| Account Details        | Account Number : Q9889                           |
| Email Option           |                                                  |
| Summary                |                                                  |
|                        |                                                  |
|                        |                                                  |
| Cancel                 | < Previous Submit                                |
|                        |                                                  |

16. Review the summary page then click submit button to continue on.

< Account Access Options

| Confirmation                            |                                          |
|-----------------------------------------|------------------------------------------|
| Your request has been submitted and you | ar confirmation number is 0-013-012-015. |
| Print This Page                         |                                          |
| ок                                      |                                          |
|                                         |                                          |

17. The sponsor will have the opportunity to print the summary page or they can choose, "Ok" to exit the activity.

The authorization code will be either emailed or mailed to the BDIC sponsor. This is the letter they will receive.

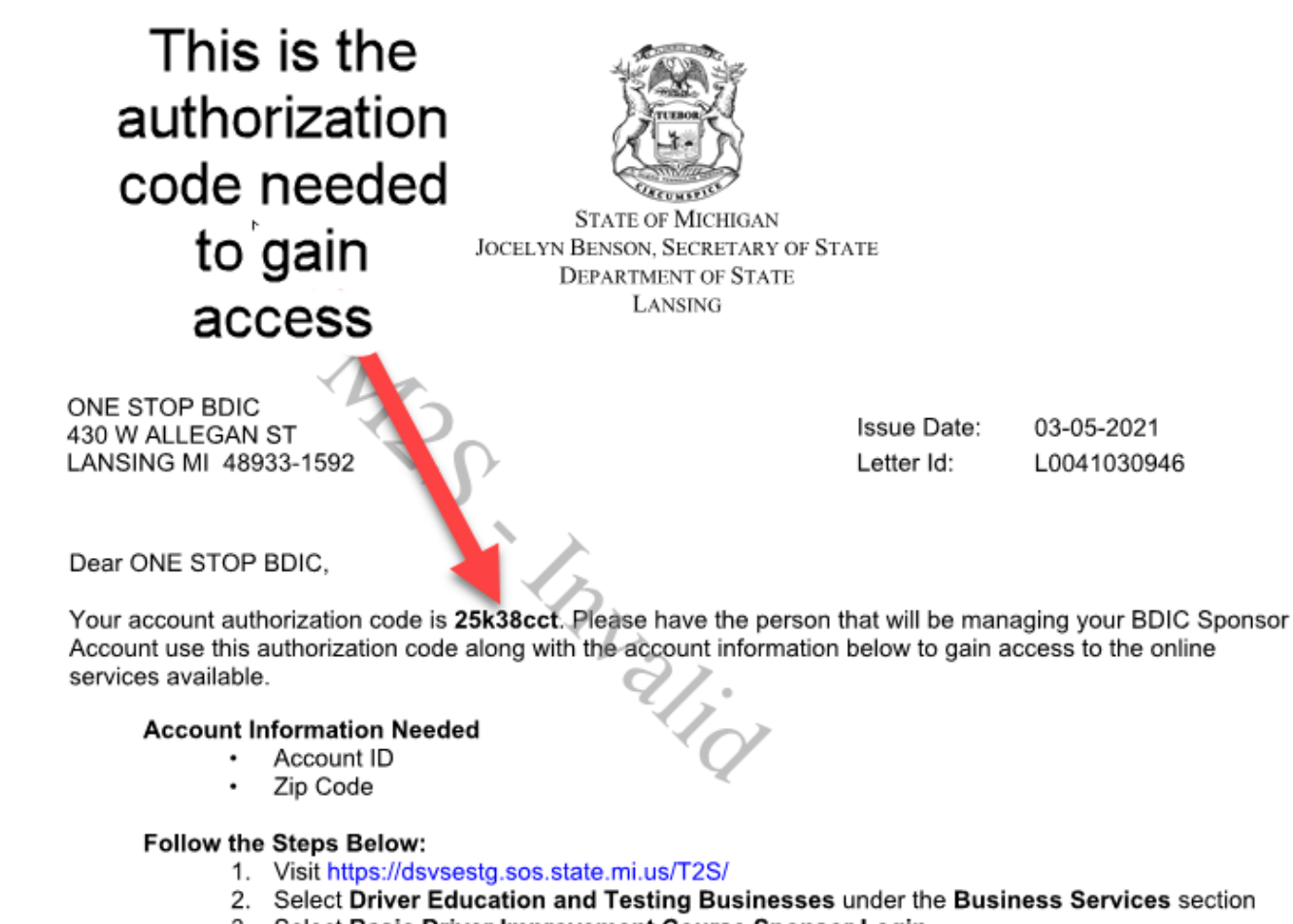

- 3. Select Basic Driver Improvement Course Sponsor Login
- 4 Vou will be redirected to MIL cain for Third Darty

Once the BDIC sponsor receives their code they can go back to the access point to type in user name and account type:

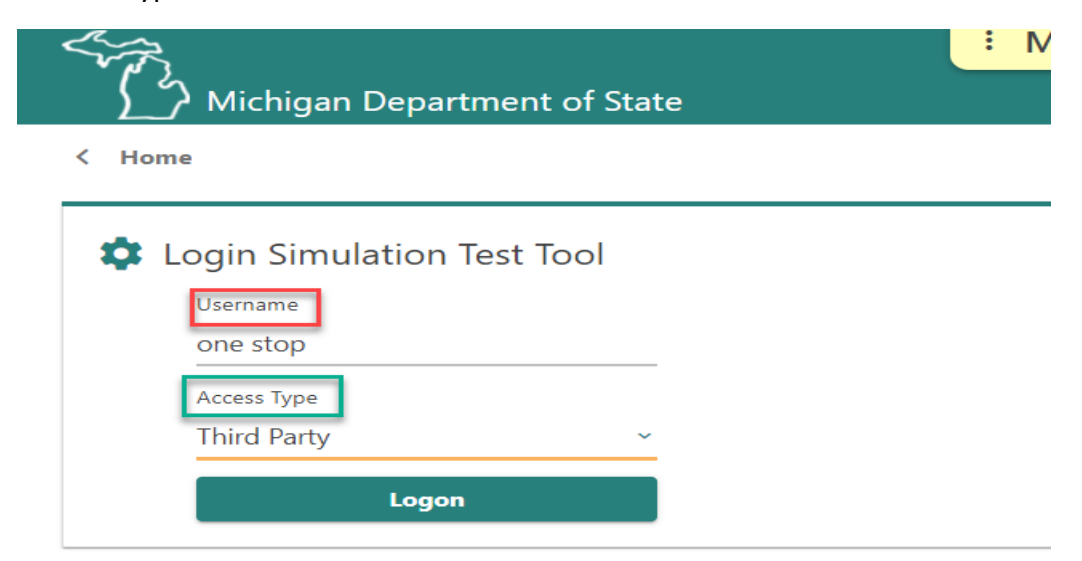

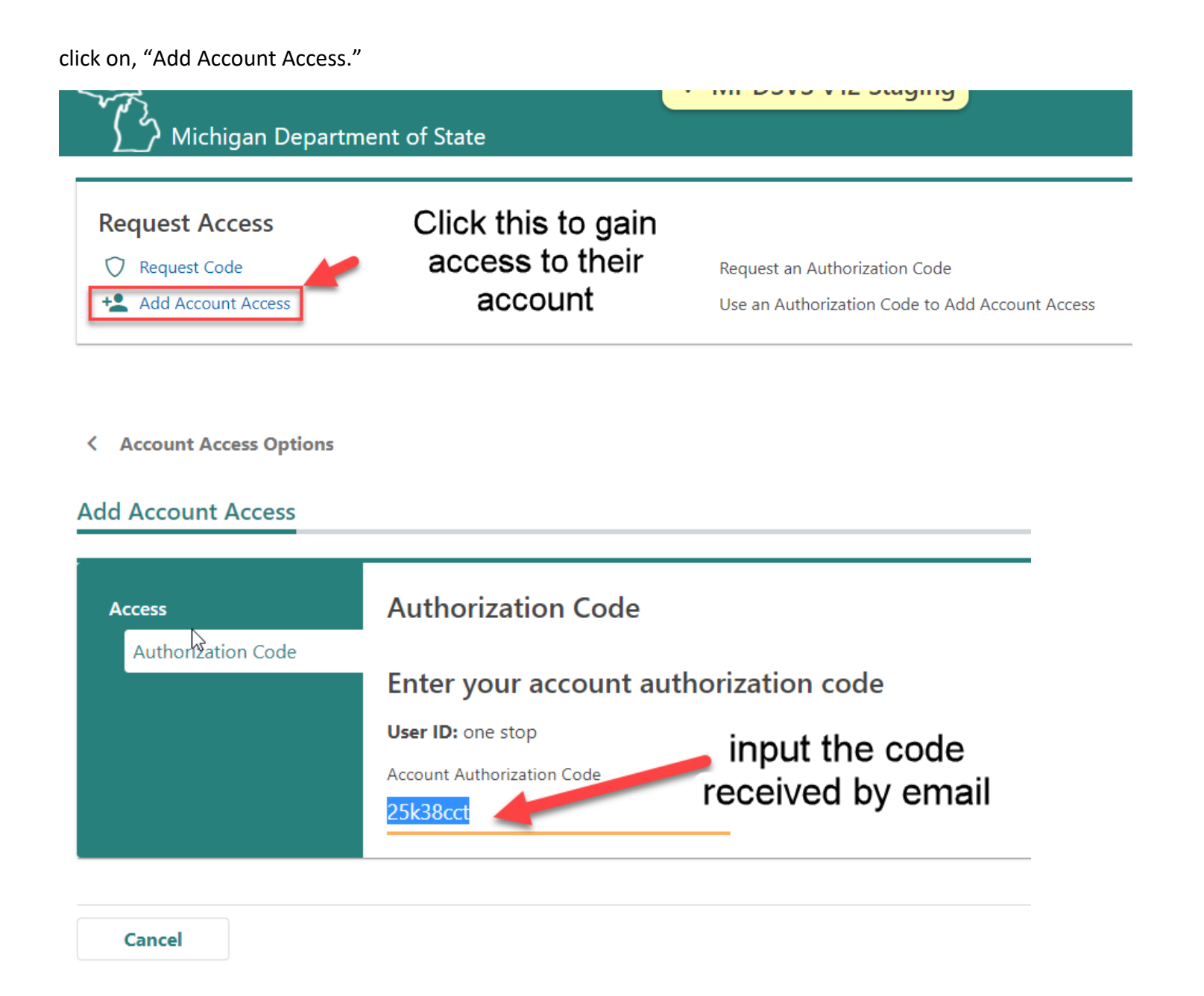

< Account Access Options

Add Account Access Account Info Access Authorization Cod C Logon Information Account Info User ID: one stop enter in BDIC ID Enter your account informati Enter your BDIC Q9889 enter in business zip code Enter the account address zip code 48933 🚽 Cancel < Previous Next >

Click the next button

#### < Account Access Options

#### Add Account Access

3

| Email                                                  |                                                                                                    |                                                                                                    |                                                                                                    |                                                                                                    |
|--------------------------------------------------------|----------------------------------------------------------------------------------------------------|----------------------------------------------------------------------------------------------------|----------------------------------------------------------------------------------------------------|----------------------------------------------------------------------------------------------------|
| Mail for Notifications                                 |                                                                                                    |                                                                                                    |                                                                                                    |                                                                                                    |
| You will be notified via email when n<br>Email Address | new messages are posted to your account(s).<br>Confirm Email Address                                                                                                    |                                                                                                    |                                                                                                    |                                                                                                    |
| Access Terms Agreement                                 | Conditions                                                                                                    |                                                                                                    |                                                                                                    |                                                                                                    |
|                                                        |                                                                                                    |                                                                                                    | < Previous                                                                                                    | Nevt                                                                                                    |
|                                                        | <ul> <li>Email for Notifications</li> <li>You will be notified via email when r<br/>Email Address</li> <li>testemail@testemail.com</li> <li>Access Terms Agreement</li> <li>I Agree to the Access Terms &amp; C</li> </ul> | <ul> <li>Email for Notifications</li> <li>You will be notified via email when new messages are posted to your account(s).</li> <li>Email Address</li> <li>Confirm Email Address</li> <li>testemail@testemail.com</li> <li>testemail@testemail.com</li> <li>Access Terms Agreement</li> <li>I Agree to the Access Terms &amp; Conditions</li> </ul> | <ul> <li>Email for Notifications</li> <li>You will be notified via email when new messages are posted to your account(s).</li> <li>Email Address</li> <li>Confirm Email Address</li> <li>testemail@testemail.com</li> <li>testemail@testemail.com</li> <li>Access Terms Agreement</li> <li>I Agree to the Access Terms &amp; Conditions</li> </ul> | <ul> <li>Email for Notifications</li> <li>You will be notified via email when new messages are posted to your account(s).</li> <li>Email Address</li> <li>Confirm Email Address</li> <li>testemail@testemail.com</li> <li>Access Terms Agreement</li> <li>I Agree to the Access Terms &amp; Conditions</li> </ul> |

| Add Account Access |                                          |      |          |        |
|--------------------|------------------------------------------|------|----------|--------|
|                    |                                          | <br> |          |        |
| Access             | Username : one stop                      |      |          |        |
| Authorization Code | Action : Adding Account Access           |      |          |        |
| Account Info       | Account Type : BDIC Sponsor              |      |          |        |
| Account Info       | E-Mail Address : testemail@testemail.com |      |          |        |
| Email              |                                          |      |          |        |
| Summary            |                                          |      |          |        |
|                    |                                          | <br> |          | <br>   |
|                    |                                          |      |          | <br>   |
| Cancel             |                                          | <    | Previous | Submit |

# Review summary page then click submit.

| Michigan Department of St                                                                                | ate                                                  | MI-DSVS V12 Staging                                                                 | SOS Home   Ml.gov                                                      |
|----------------------------------------------------------------------------------------------------|------------------------------------------------------|-------------------------------------------------------------------------------------|------------------------------------------------------------------------|
| ONE STOP BDIC<br>871111111<br>430 W ALLEGAN ST<br>LANSING MI 48933-1592 INGHAM COUNTY                    | Request Access<br>Request Code<br>Add Account Access | Request an Authorization Code<br>Use an Authorization Code to Add Account<br>Access |                                                                        |
| SummaryAction CenterSettingsBDIC SponsorONE STOP BDIC430 W ALLEGAN STLANSING MI 48933-1592 INGHAM COUNTY | More<br>Accoun<br>Q9889                              | t > Check<br>> View E<br>> Submit<br>> Manag<br>> More                              | Driver Eligibility<br>FT Reports<br>: Course Results<br>e Bank Account |

The Sponsor account is now accessible, first order of business is to setup an bank account by clicking on, "Manage Bank Account," hyperlink.